Fatec Jaboticabal Nilo De Stéfani

Procedimento para solicitação de aproveitamento de estudos (eliminação de matéria já cursada em outra graduação)

> \*Somente para alunos ingressantes devidamente matriculados.

# APROVEITAMENTO DE ESTUDO

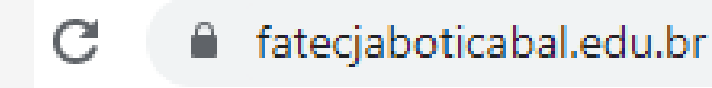

# Confira a grade curricular do curso

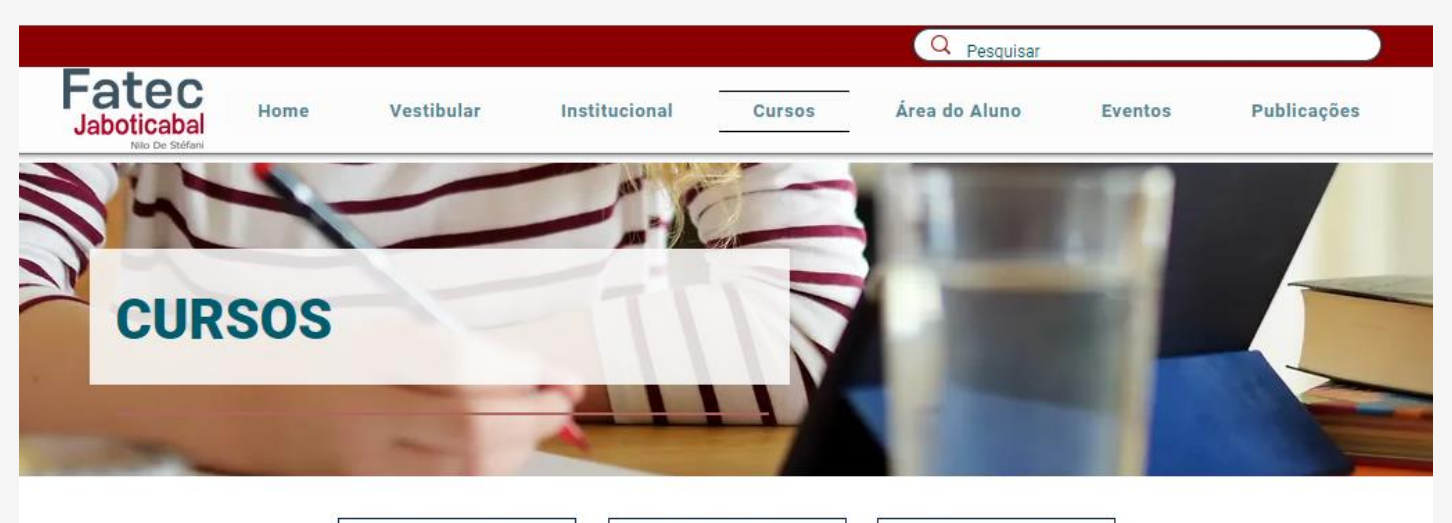

Graduação

Cursos Livres

#### Graduação

Extensão

Acesse o SITE da Fatec Jaboticabal

Menu CURSOS

Cursos de Tecnologia (Tecnólogo) | Ensino Superior É aquele que você entra depois de se formar no Ensino Médio. Ou seja, faculdade.

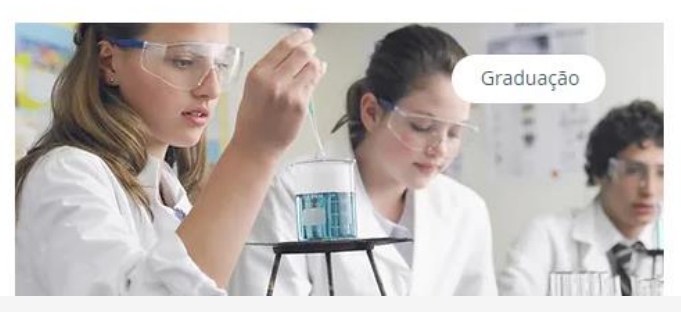

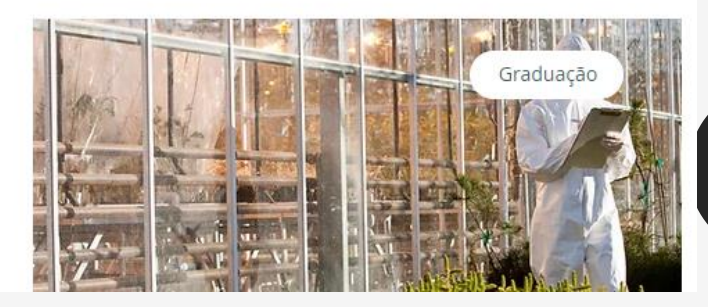

# No seu curso

### DICA:

Leia todas as informações sobre o seu curso.

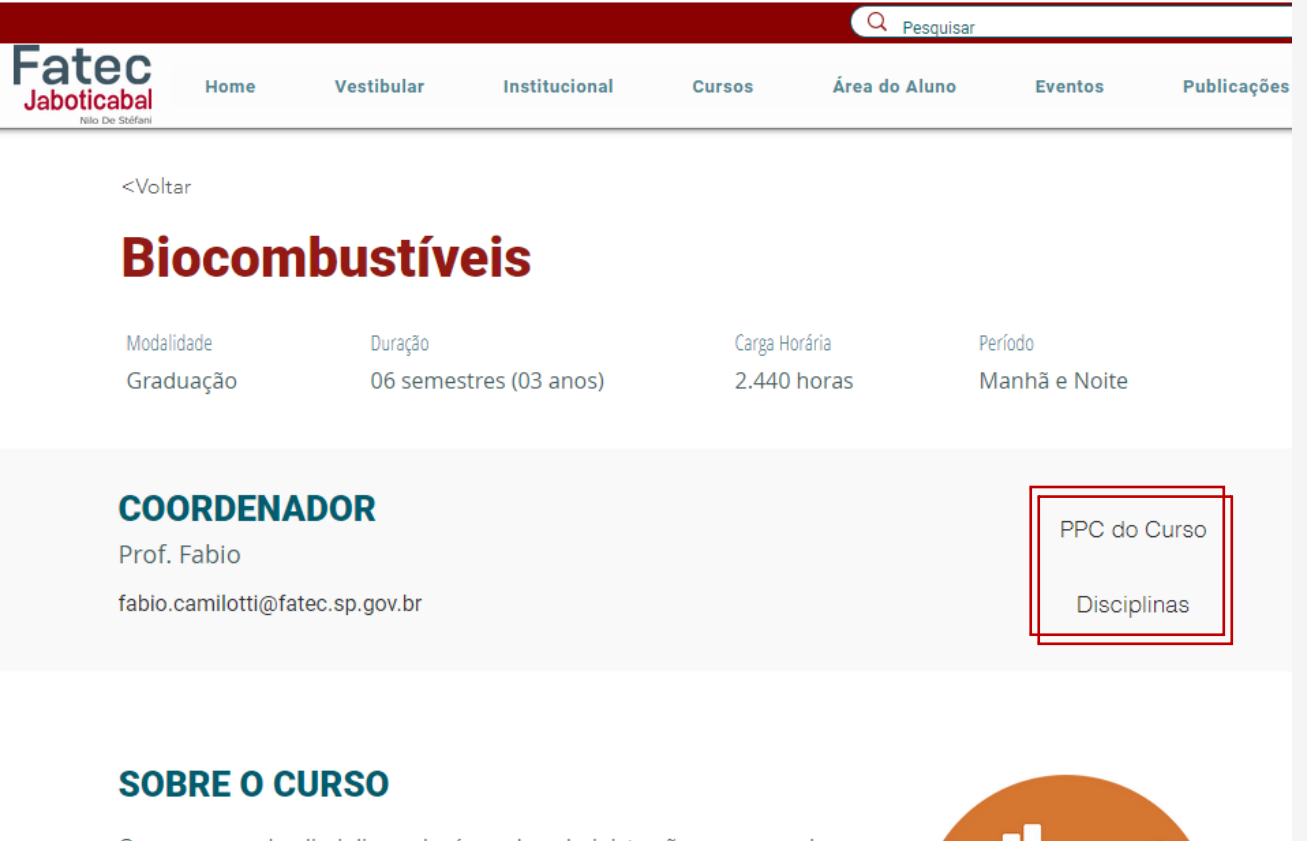

O curso mescla disciplinas da área de administração com aquelas

Escolha a opção DISCIPLINAS para acompanhar nome e carga horária.

Ou, PPC do CURSO, onde possui detalhes sobre as disciplinas para que possa ter informações sobre do que se aplica na mesma.

## ANOTE & SOLICITE DOCUMENTOS NA FACULDADE QUE CURSOU

### DICA:

Anote as disciplinas que quer pedir aproveitamento.

Assim ficará mais organizado e não irá se atrapalhar na hora de preencher o formulário.

# Anote a disciplina da Fatec depois de ler sobre o que ela.

Solicite seu **Histórico** se não o tiver em mãos

(\*importante ressaltar que faculdades possuem prazos que podem ser longos) Ao lado, anote a disciplina já cursada com sua carga horária e semestre que foi realizada

2

Solicite EMENTAS (Plano de Ensino) das disciplinas cursadas (\*importante ressaltar que faculdades possuem prazos que podem ser muito longos)

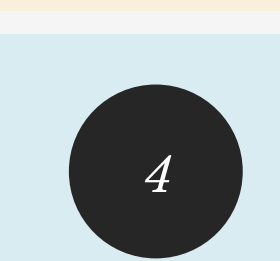

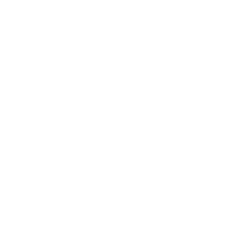

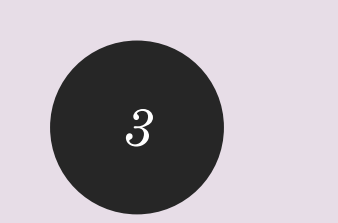

# SALVE OS DOCUMENTOS

Deixe salvo o histórico e as ementas no aparelho (computador, celular, tablete, pendrive, outro) que irá utilizar para preencher o formulário.

### DIGITALIZE

Digitalize seus documentos em PDF (melhor opção)

Pode usar GoogleDrive ou app de celular da playStore.

### Alguns conhecidos:

Genius Scan
Mobile Doc Scanner
Handy Scanner
CamScanner
TurboScan

Salve os documentos e tente deixar as páginas em um arquivo só.

### 1 ARQUIVO

Todas as páginas do histórico

### 1 ARQUIVO

Todas as páginas de ementas

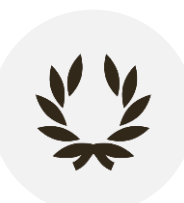

# E-MAIL DO GOOGLE

• É necessário que você tenha um e-mail que utiliza nas contas do Google.

### • O QUE É ESSE E-MAIL?

O e-mail que você utiliza no **GMAIL** ou aquele que usa no <u>seu</u> <u>celular</u> para usar os aplicativos do Google (PlayStore, Google Drive, outros).

\*Se estiver usando pelo celular, ele irá aparecer no formulário.

\*não precisa ser exatamente nome@gmail.com

\*muitas empresas utilizam e-mail empresarial no google

# FORMULÁRIO DE SOLICITAÇÃO

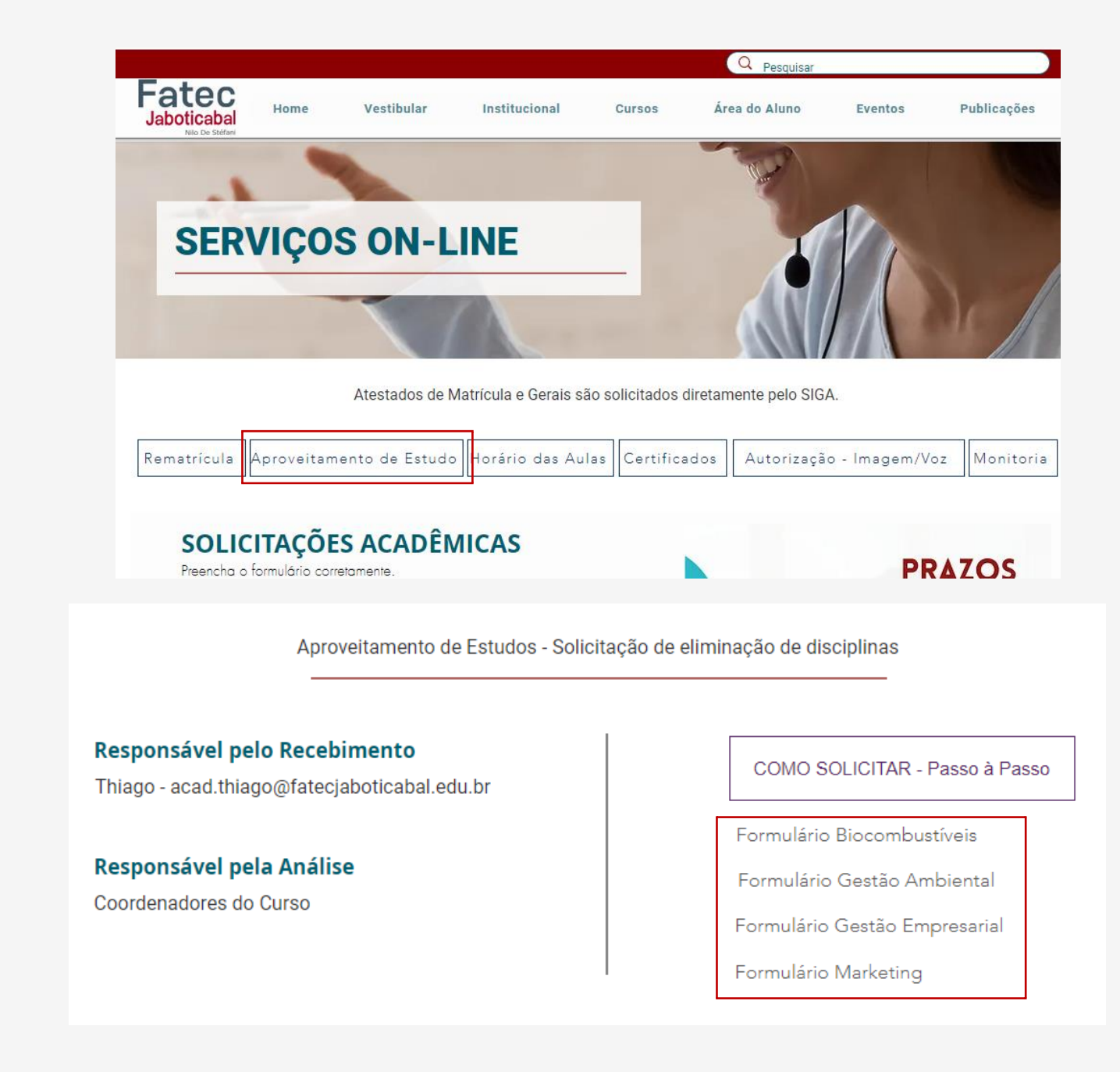

Acesse o site www.fatecjaboticabal.edu.br Menu Área do Aluno Em Solicitações OnLine – Aproveitamento de Estudo

7

# PREENCHER O FORMULÁRIO

Clique no formulário do seu curso e com suas anotações perto e os arquivos salvos no aparelho onde está preenchendo.

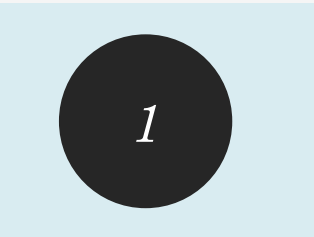

No começo, se já tiver o email salvo no aparelho que está usando, aparecerá automaticamente.

### PREENCHA

Com seu nome completo

E-mail (que receberá a resposta, pode ser qualquer um)

Telefones de contato

### Aproveitamento de Estudo

Biocombustíveis

A foto e o nome associados à sua Conta do Google serão registrados quando você fizer upload de arquivos e enviar este formulário.

Não é comunicacao@fatecjaboticabal.edu.br? Trocar de conta

\*Obrigatório

| - |                    |
|---|--------------------|
|   | Nome Completo *    |
|   | Sua resposta       |
|   |                    |
|   | E-mail *           |
|   | Sua resposta       |
|   |                    |
|   | Telefone/Celular * |
|   | Sua resposta       |
| _ |                    |
|   | Próxima            |

8

# PREENCHER O FORMULÁRIO

Clique no formulário do seu curso e com suas anotações perto e os arquivos salvos no aparelho onde está preenchendo.

### 2**PRÓXIMA ETAPA** Selecionar as disciplinas que quer aproveitamento. Coloque NÃO nas disciplinas que não tem interesse Nas disciplinas que quer, selecione opção OUTRO, coloque as informações pedidas.

#### SELEÇÃO DAS DISCIPLINAS

O Outro:

| LEIA COM ATENÇÃO:<br>Abaixo estão as disciplinas do curso de Gestão Empresarial para você selecionar as que quer<br>aproveitamento:<br>-coloque NÃO para as que não tem interesse em pedir aproveitamento.<br>-Coloque OUTRO para as que tem interesse e preencha com as seguintes informações:<br>NOME DA DISCIPLINA, CARGA HORÂRIA, INSTITUIÇÃO E SEMESTRE CONCLUÍDO da disciplina que irá<br>utilizar na dispensa. |
|----------------------------------------------------------------------------------------------------|
| Exemplo*:<br>Disciplina Tal - 40h - Nome da Faculdade - 2º semestre 2018                                                                                                    |
| PREENCHA com atenção e corretamente para ter seu pedido deferido (aceito).                                                                                                    |
| ANÁLISE INSTRUMENTAL - 80h *<br>Exemplo da opção OUTRO: Disciplina - 40h - Nome da Faculdade que cursou - 2º semestre 2018                                                                                                    |
| Não                                                                                                    |
| O Outro:                                                                                                    |
|                                                                                                    |
| METODOLOGIA DA PESQUISA CIENTÍFICO-TECNOLÓGICA - 40h *<br>Exemplo da opção OUTRO: Disciplina - 40h - Nome da Faculdade que cursou - 2º semestre 2018<br>Não<br>Outro: Biologia - 80h - Unianchieta - 2º sem 2006                                                                                                    |
| MICROBIOLOGIA - 80h *<br>Exemplo da opção OUTRO: Disciplina - 40h - Nome da Faculdade que cursou - 2º semestre 2018                                                                                                    |
| Outro: Biologia - 120h - Unianchieta - 2º sem 2007                                                                                                    |
|                                                                                                    |
| NEGÓCIOS INTERNACIONAIS EM BIOENERGIA - 40h *<br>Exemplo da opção OUTRO: Disciplina - 40h - Nome da Faculdade que cursou - 2° semestre 2018                                                                                                    |
| Não                                                                                                    |

9

# PREENCHER O FORMULÁRIO

Clique no formulário do seu curso e com suas anotações perto e os arquivos salvos no aparelho onde está preenchendo.

#### Anexe os seguintes documentos: 1. HISTÓRICO(S) DO(S) CURSO(S) SUPERIOR(ES) 2. EMENTAS (Plano de ensino das disciplinas de origem que serão utilizada para analise de aproveitamento) 3 \*\* ATENCÃO \*\* Anexe corretamente os documentos! Falta de documentação pode prejudicar a analise de aproveitamento. Anexe todos os documentos necessários! **ANEXAR** Histórico \* Anexe (Upload) o histórico da sua graduação, dê preferência para arquivos em jpg ou pdf - Tente colocar todas as páginas em um único arquivo. os documentos 1 Adicionar arquivo Na opção Histórico, adicionar Ementas / Plano de Ensino \* arquivo Anexe (Upload) as ementas ou planos de ensino, dê preferência para arquivos em jpg ou pdf - Tente colocar todas as páginas em um único arquivo. Procure o arquivo e selecione .↑. Adicionar arquivo Declare estar ciente que sua solicitação é de sua Declaro que é de minha responsabilidade o acompanhamento da tramitação do responsabilidade processo. Ciente Tenho dúvidas e com isso, ciência que meu processo ainda não será validado. **ENVIAR** Voltar Enviar

10

ANEXAR OS DOCUMENTOS

# SOLICITAÇÃO ENVIADA COM SUCESSO

### Aproveitamento de Estudo

Sua solicitação foi enviada, aguarde retorno do Coordenador do Curso.

Este formulário foi criado em Faculdade de Tecnologia Nilo De Stefani. Denunciar abuso

### **COORDENADORES:**

### FIQUE ATENTO AOS PRAZOS!

Você pode pedir a solicitação e enviar os documentos até a data divulgada com as instruções de Matrícula.

Se tiver dúvidas, consulte a SECRETARIA ACADÊMICA. Para consultar, acesse o site da Fatec Jaboticabal em Cursos.

Na página do seu curso estão as informações do Coordenador.

Orientação e Informações: acad.thiago@fatecjaboticabal.edu.br